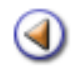

1234**Pràctica** 

# Continguts

- Matriculació d'alumnes assignats al centre
- Formulari de matrícula (primera part)
- 1 2 3 4 Formulari de matrícula (segona part)
  - Alguns aspectes a tenir en compte

# Sistema d'Administració i Gestió Acadèmica

- Dades dels alumnes 1
- Preparació del proper curs (2)
- Matrícula dels alumnes nous ③
  - Registre de correpondència ④

# **Materials Provisionals**

Simona Barber i Carbonell, Francesc Estragués i Aubanell, Roser Sebastián i García Març de 2012

Pràctica 1234

# Matriculació d'alumnes assignats al centre

Per poder efectuar la matriculació de l'alumnat nou a Saga pel curs proper, és imprescindible haver realitzat la <u>planificació del curs</u>.

Les dades dels alumnes assignats per preinscripció al centre es mostraran automàticament en el menú **Gestió > Matriculació > Admissió i Vacants**.

| El cu<br>Adm<br>Llist | El curs Alumnes <u>Matriculació</u> Correspondència Planificació del curs<br>Admissió i vacants Matriculats<br>Llista d'alumnes d'admissió i vacants |              |                       |         |  |  |  |
|-----------------------|----------------------------------------------------------------------------------------------------|--------------|-----------------------|---------|--|--|--|
| #                     | Nom                                                                                                    | Curs escolar | Pla assignat          | Accions |  |  |  |
| 1                     | Bach , lago                                                                                                    | 2012/2013    | Educació primària LOE | SB      |  |  |  |
| 2                     | Bosch , Jaume                                                                                                    | 2012/2013    | Educació primària LOE | Q K     |  |  |  |
| 3                     | Fernandez , Pilar                                                                                                    | 2012/2013    | Educació primària LOE | QR      |  |  |  |
| 4                     | Gasch , Pau                                                                                                    | 2012/2013    | Educació primària LOE | QR      |  |  |  |
| 5                     | Lozano , Sara                                                                                                    | 2012/2013    | Educació primària LOE | Q R     |  |  |  |
| 6                     | Matas , Josep                                                                                                    | 2012/2013    | Educació primària LOE | QR      |  |  |  |
| 7                     | Rojas , Marc                                                                                                    | 2012/2013    | Educació infantil LOE | QR      |  |  |  |
| 8                     | Vazquez , Francesc                                                                                                    | 2012/2013    | Educació infantil LOE | QR      |  |  |  |
| 9                     | Verd , Lucia                                                                                                    | 2012/2013    | Educació infantil LOE | 20      |  |  |  |

Llista d'alumnes assignats al centre

A la filera de cada alumne es mostren dues icones:

Per visualitzar les dades de l'alumne clicareu la icona 🔍

| Dades de preinscripció de l'alumne                           |               |              |  |  |  |
|--------------------------------------------------------------|---------------|--------------|--|--|--|
| Nom                                                          | Primer cognom | Segon cognom |  |  |  |
| Sara                                                         | Lozano        |              |  |  |  |
| 🔶 <u>Generals</u> 🔿 Tutors legals 🔿 Acadèmiques 🔿 Assignació |               |              |  |  |  |
| Doc. Identificació                                           |               |              |  |  |  |
| TIS                                                          |               |              |  |  |  |
| Adreça                                                       | CR MA MATAS 1 |              |  |  |  |
| Municipi                                                     |               |              |  |  |  |
| Telèfon                                                      | 677519973     |              |  |  |  |
| Data naixament                                               | 06/04/1992    |              |  |  |  |
| Té germans al centre                                         | No            |              |  |  |  |
| Llengües que enten                                           |               |              |  |  |  |
| Sexe                                                         | Dona          |              |  |  |  |
|                                                              |               |              |  |  |  |
| Enrere N                                                     | latricular    |              |  |  |  |
|                                                              |               |              |  |  |  |

Visualització de les dades de l'alumne

Es pot accedir a la pantalla de matrícula clicant el botó Matrícula.

També és possible anar visualitzant les dades dels alumnes assignats a través dels botons de navegació:

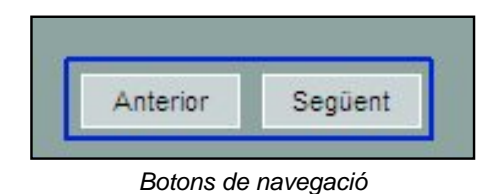

Per formalitzar la matrícula de l'alumne clicareu la icona 🔽

Έħ.

Cada alumne assignat al centre arrossega les dades introduïdes al mòdul de **Preinscripció**, **Admissió i Vacants**.

Donat que, en fer la sol·licitud de plaça es fa constar una sola adreça, cal efectuar un pas previ que consisteix en especificar a quin dels tutors de l'alumne correspon aquesta adreça:

| Admissió i vacants | Matriculats                                           |  |  |  |  |
|--------------------|-------------------------------------------------------|--|--|--|--|
| Dades de local     | Dades de localització de l'alumne i els tutors legals |  |  |  |  |
| Adreça que consta  | a a la preinscripció                                  |  |  |  |  |
| Ac                 | dreça CR MA MATAS 1                                   |  |  |  |  |
| Mu                 | nicipi                                                |  |  |  |  |
| Loc                | calitat                                               |  |  |  |  |
| L'adreça correspo  | n a:                                                  |  |  |  |  |
|                    | Ambdós tutors                                         |  |  |  |  |
|                    | Domicili del tutor legal 1                            |  |  |  |  |
|                    | Domicili del tutor legal 2                            |  |  |  |  |
|                    | Domicili propi                                        |  |  |  |  |
|                    | Altres                                                |  |  |  |  |
|                    | 🔍 Cap                                                 |  |  |  |  |
|                    |                                                       |  |  |  |  |
|                    |                                                       |  |  |  |  |
| Enrere             | Matricula                                             |  |  |  |  |

Dades de localització de l'alumne i dels responsables legals

A continuació, clicant al botó Matrícula accedireu a la pantalla de matrícula de l'alumne.

Les dades de matrícula d'un alumne es presenten en una sola pantalla, en la qual es pot navegar amb la barra de desplaçament, els botons de desplaçament o amb els enllaços que hi ha a la part superior esquerra.

| Dades de matricula<br>Dades personals<br>Dades sanitàries      | Generalitat de Catalunya<br>Departament d'Educació | Col.legi d'Educació Infantil i<br>Primària<br>Rosa dels Vents 00000000<br>C. Mataró de les canyes, 426 |
|----------------------------------------------------------------|----------------------------------------------------|----------------------------------------------------------------------------------------------------|
| Dades de naixement                                             | Dades de la matrícula                              |                                                                                                    |
| Dades del responsable legal 1<br>Dades del responsable legal 2 | Nom (**) Sara 1r cognom (**) Lozano                | 2n cognom                                                                                              |
| Dades de localització<br>Altres contactes                      | Dades de matricula 📥                               |                                                                                                    |
| Dades del centre<br>Dades addicionals                          | Data (**) 09/04/2009 🛄 Número (**)                 |                                                                                                    |
| Camps litures per al centre<br>Dades bancàries                 | Dades personals 📥                                  |                                                                                                    |
| Dades académiques                                              | Data (**) 06/04/1992                               |                                                                                                    |
|                                                                | Ntat. (**) ESPANYA 💽 108 🛷                         |                                                                                                    |
|                                                                | M. E. (**) Automàtica per edat 💌                   |                                                                                                    |
|                                                                | Sexe (**) Dona 💌                                   |                                                                                                    |

Pantalla de matrícula: seccions

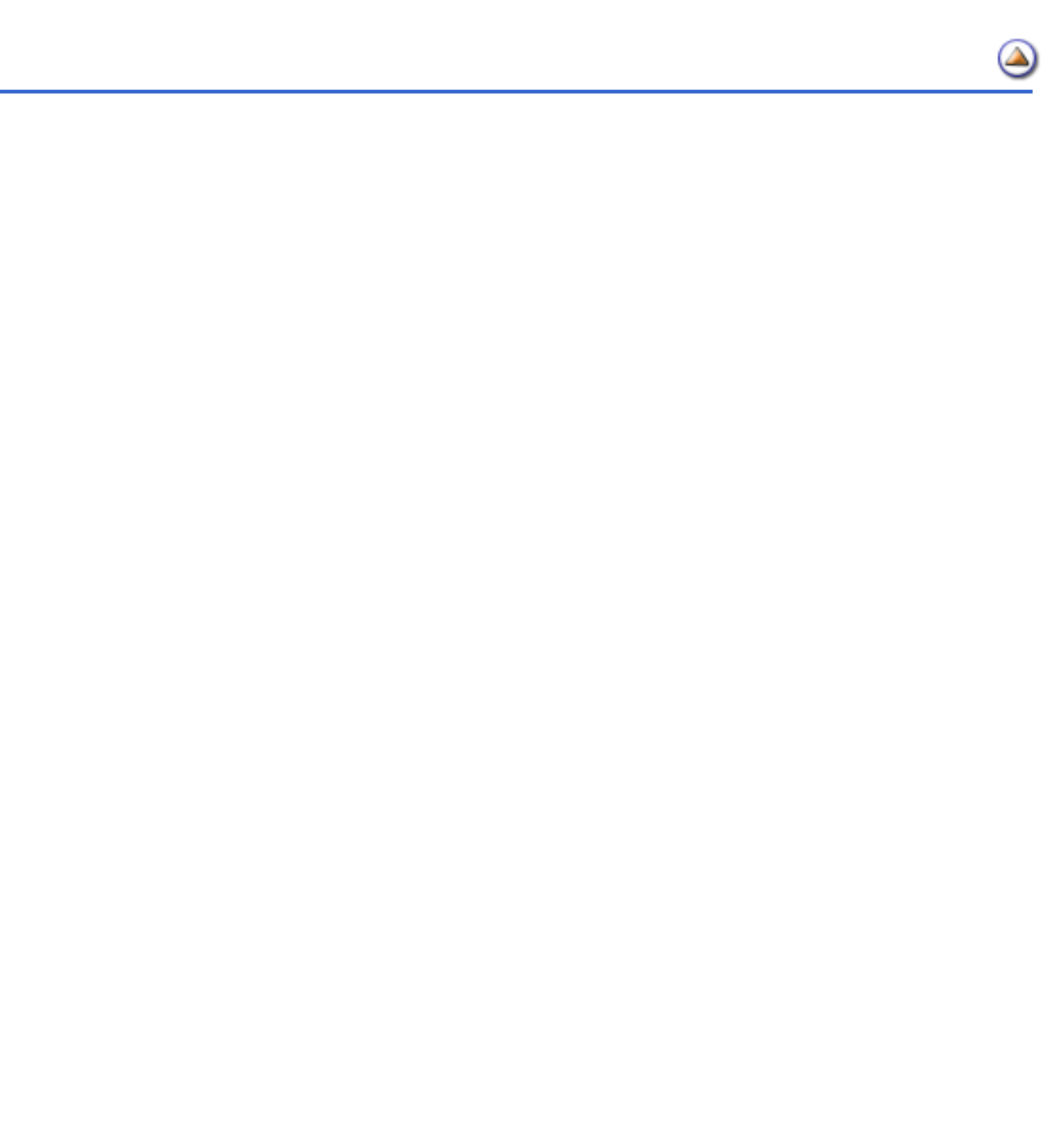

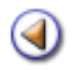

Pràctica (1) (2) (3) (4)

# Formulari de matrícula (primera part)

El formulari de matrícula dels alumnes nous del proper curs, és en principi el mateix que ha estat actiu durant el present curs escolar.

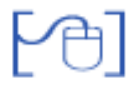

#### Dades sanitàries

S'ha afegit un camp per poder indicar la companyia asseguradora, si és el cas.

| Dades sanitàries 🛆 |  |
|--------------------|--|
| NUSS               |  |
| Ass. san.          |  |
| Comp.              |  |

Dades sanitàries

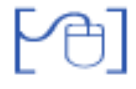

#### Dades de naixement

Entre les dades que provenen del MAV no hi consten les dades corresponents al lloc de naixement de l'alumne.

Per a facilitar la complimentació d'aquestes dades l'aplicació assigna automàticament el **país** (Espanya) i la **província** (la que correspon al domicili del centre)

Si aquestes dades són correctes només caldrà afegir el **municipi** de naixement de l'alumne, aquestes dades, però, es poden canviar, si és necessari.

Si l'alumne ha nascut fora de Catalunya caldrà realitzar la cerca del país corresponent, el camp **província** queda inactiu, i no s'emplenarà en aquest cas.

Caldrà també emplenar el camp municipi.

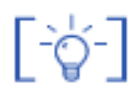

La funcionalitat que incorporava automàticament les paraules **Fora d'Espanya** al camp municipi, ja no és operativa, ja que aquest text no és coherent amb la informació que ha de contenir el camp.

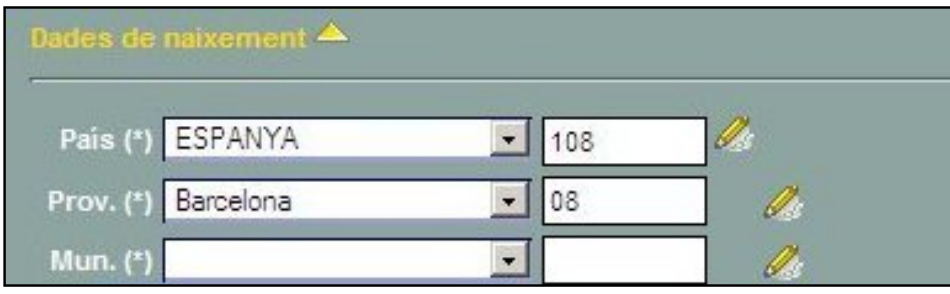

Dades de naixement

## Dades dels responsables legals de l'alumne

En els apartats corresponents a les dades del responsable 1 i del responsable 2 de l'alumne s'han introduït les següents modificacions:

- 1. **Dades de contacte del responsable**: s'han afegit sis camps que permeten indicar el número de telèfon principal, el número de telèfon mòbil i l'adreça electrònica de cada responsable de l'alumne, així com comentaris corresponents a cadascuna de les dades.
- 2. **Destinatari de correspondència**: en aquest camp es pot indicar si la persona ha de ser destinatari de la correspondència del centre. Per defecte posa Si.

| Dades del responsable legal 1 📥 🤱 🕄                 | Vinculat |
|-----------------------------------------------------|----------|
| Parent.(*) Doc. de p. (*)                           |          |
| Nom (*) ProvaT1 1r cognom (*) ProvaT1 2n cognom Pro | ovaT1    |
| D. id. (*) 65748349 Passaport 💌 Sexe (*)            |          |
| Adreça(*) C/Major nº1                               |          |
| C. P. (*) 17310                                     |          |
| Pais (*) ESPANYA 💌 108 🥢                            |          |
| Prov. (*) Girona 💽 17 🥖                             |          |
| Mun. (*) Viallonga de Ter 🗾 17224 🥠                 |          |
| Loc. (*) Abella 🔽 1722401                           |          |
| Estudis  💽 [?]                                      |          |
| Núm.tel.                                            |          |
| Com.tel.                                            |          |
| N.mòbil                                             |          |
| C.mòbii                                             |          |
| A/e                                                 |          |
| Com.A/e                                             |          |
| Dest.c. Si                                          |          |
|                                                     |          |

Dades dels responsables legals de l'alumne

Dades de localització de l'alumne

Els canvis realitzats en aquesta secció són:

- 1. S'ha canviat el text Custòdia compartida per **Ambdós** pel que fa a la ubicació de l'alumne.
- 2. **Destinatari de correspondència**: en aquest camp es pot indicar si l'alumne ha de ser destinatari de la correspondència del centre. Per defecte posa No.
- 3. **Observacions de residència**: és un camp de text en el que es poden recollir les observacions necessàries sobre la residència de l'alumne.

| Dades de               | localització 📥       |                 |               |          |         |
|------------------------|----------------------|-----------------|---------------|----------|---------|
|                        | Comparteix domicili: | • Responsable 1 | Responsable 2 | 9 Ambdós | 🔊 Propi |
| Adreça(*)              | C/Major nº1          |                 |               |          |         |
| C.P (*)                | 17310                |                 |               |          |         |
| País (*)               | ESPANYA              | 108             |               |          |         |
| Prov. (*)              | Barcelona            | 08              |               |          |         |
| Mun. (*)               | Vilallonga de Ter    | ▼ 17224         |               |          |         |
| Loc. (*)               | Abella               | 1722401         |               |          |         |
| Dest. corr<br>Obs. res | r. No 🔽              |                 |               |          |         |

Dades de localització de l'alumne

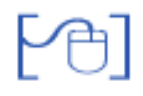

# Altres contactes

Aquesta secció, de fet, no ha experimentat cap altre canvi que el del seu nom, ara bé, el fet d'haver introduït camps de contacte en els responsables legals de l'alumne canvia el sentit d'aquest apartat.

[-ˈˈoj-]

Els contactes enregistrats a les seccions dels responsables legals s'actualitzaran a totes les fitxes dels alumnes corresponents en efectuar algun canvi en una d'elles.

| Altres contactes 🔺                      |                            |
|-----------------------------------------|----------------------------|
| Telèfon(*) +34, Espanya 💌 (-) 972564718 | Primer telèfon de l'alumne |
| Mòbil +34, Espanya 💌 (-)                |                            |
| A/e                                     |                            |
| més contactes 🥔                         |                            |

Altres contactes

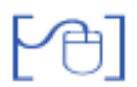

Dades del centre

S'ha canviat el text "Data d'alta" per Data de la primera matrícula al centre.

A les dades corresponents al centre de procedència s'hi ha afegit el municipi, la qual cosa facilitarà la identificació de centres amb el mateix nom.

| Dades del centre 🛆                                     |
|--------------------------------------------------------|
| Data de la primera matrícula al centre (**) 01/05/2009 |
| Observacions 🖉                                         |
| Centre de procedència 🔍                                |
| Codi (*)                                               |
| Nom (*)                                                |
| Municipi                                               |
|                                                        |

Dades del centre

La cerca de centres a la que s'accedeix a través de la icona Q permet efectuar-la a través del codi, del nom o del municipi del centre.

| Joan I   | laragal Codi   | Municipi                  | Cerca   |
|----------|----------------|---------------------------|---------|
| Codi     | Nom del centre | Municipi                  | Accions |
| 08000153 | Joan Maragall  | Arenys de Mar             | RQ      |
| 08031277 | Joan Maragall  | Vilanova del Camí         | RQ      |
| 08023852 | Joan Maragall  | Rubí                      | RQ      |
| 08038260 | Joan Maragall  | Sant Cugat del Vallès     | RQ      |
| 08034916 | Joan Maragall  | Badalona                  | RQ      |
| 08034266 | Joan Maragall  | L'Hospitalet de Llobregat | RQ      |
| 08033535 | Joan Maragall  | Esplugues de Llobregat    | RQ      |
| 08025241 | Joan Maragall  | Sant Andreu de la Barca   | RQ      |
| 08024005 | Joan Maragall  | Sabadel                   | RQ      |
| 08022884 | Joan Maragali  | El Prat de Llobregat      | RQ      |
| 08019745 | Joan Maragall  | La Llagosta               | RQ      |

Cerca de centres

Al costat de cada centre de la llista es mostren dues icones:

🕵 selecciona el centre i l'assigna a l'alumne com a centre de procedència

Q obre la fitxa del centre seleccionat i permet consultar les seves dades: generals, localització i contactes.

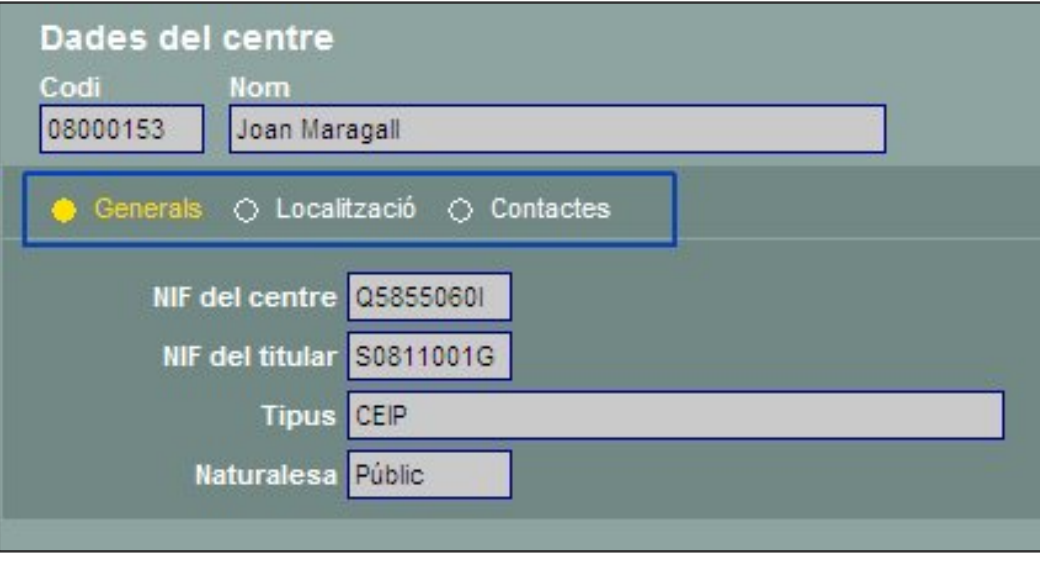

Consulta de les dades d'un centre

Pràctica (1) (2) (3) (4)

# Formulari de matrícula (segona part)

[4]

Necessitats educatives específiques

El document acreditatiu de la necessitat específica de l'alumne només és obligatori si s'ha seleccionat l'opció **E** (Situacions socials i culturals desfavorides), també s'ha afegit el xec **Pendent de rebre** per a marcar si encara no es disposa del document acreditatiu.

| Necessitats educatives especifiques                                                   | Acreditació necessitat educativa específica (#) |
|---------------------------------------------------------------------------------------|-------------------------------------------------|
| E-Situacions socials i culturals desfavoride<br>F-Alumne nouvingut<br>N-Per completar | Pendent de rebre                                |

Necessitats educatives específiques

Si s'ha marcat l'opció **F** (Alumne nouvingut) serà necessari emplenar la Data d'ingrés al Sistema Educatiu Català

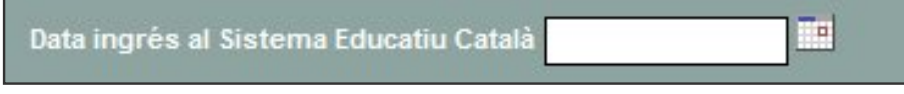

Data d'ingrés al Sistema Educatiu Català

[4]

**Necessitats educatives especials** 

En aquesta secció s'han efectuat els següents canvis:

- 1. La nomenclatura de les diferents necessitats educatives especials, d'acord amb la unitat corresponent del Departament d'Educació.
- 2. S'ha afegit el xec **Pendent de rebre** per a marcar si encara no s'ha rebut la resolució d'escolarització de l'alumne.
- 3. S'ha canviat el camp Etiologia per **Síndrome de Down**, que només s'ha d'omplir si s'ha seleccionat alguna necessitat del bloc **A.1**, i on les possibles respostes són Si/No.

| lecessitats educatives especials                 |      | Acreditació NEE (#) | Sindrome de Down (# |
|--------------------------------------------------|------|---------------------|---------------------|
| Nom                                              | Sel. |                     | No 👻                |
| A-Discapacitat motriu, intel·lectual o sensorial |      |                     |                     |
| A.1-Discapacitat intel·lectual                   |      | III Pendent de rebr | e                   |
| A.1.1-Discapacitat intel·lectual lleugera (DIL)  |      |                     |                     |
| A.1.2-Discapacitat intel·lectual mitjana (DIM)   | Г    |                     |                     |
| A.1.3-Discapacitat intel·lectual severa (DIS)    |      |                     |                     |
| A.1.4-Discapacitat intel·lectual profunda (DIP)  | Г    |                     |                     |

Necessitats educatives especials

- 4. S'ha tret el recurs **Aula d'acollida** de l'apartat de suport humà, ja que aquest apartat és exclusiu pels alumnes que presenten necessitats educatives especials i l'aula d'acollida no ho és.
- 5. S'ha afegit el recurs USEE (unitat de suport a l'educació especial) a l'apartat de Suport humà.
- 6. S'ha afegit un nou apartat **Usuari d'altres recursos del centre** que no va associat a les necessitats educatives específiques ni especials.

| Mesures d'atenció a la diversitat                                                                                                    | Adaptació material                                                                                         | Adaptació del lloc escolar |
|----------------------------------------------------------------------------------------------------|----------------------------------------------------------------------------------------------------|----------------------------|
| Logopèdia     Fisioterapeuta     Auxiliar d'educació especial     Auxiliar d'educació especial     Educador d'educació especial     Suport deficients visuals     USEE     Altres  Usuari d'altres recursos del centre:     Usuari d'aula d'acollida     Usuari d'aula oberta | <ul> <li>Mobiliari</li> <li>Perifèrics adaptats</li> <li>Plafons de comunicació</li> <li>Altres</li> </ul> |                            |

Recursos

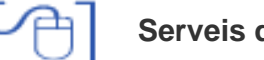

#### Serveis del centre

Els serveis del centre que es mostren en el formulari de matrícula són els que el centre ha determinat que ofereix a la pantalla **Centre | Equipaments i serveis | Serveis**:

| # | Servei              | Estat | Sel |
|---|---------------------|-------|-----|
| 1 | Menjador            |       | V   |
| 2 | Transport escolar   | V     |     |
| 3 | Residència          |       |     |
| 4 | Acollida matinal    | V     |     |
| 5 | Acollida vespertina | 1     |     |
| 6 | Acollida al migdia  | V     |     |

Definició dels serveis que ofereix el centre

Les opcions de pagament del menjador i transport són:

- Sense ajut
- Beca 100 %
- Beca parcial
- Gratuït

Si es selecciona Beca 100 % o Gratuït no s'haurà d'emplenar el Mode de pagament.

Si es selecciona **Sense ajut** no s'haurà d'emplenar el **Motiu**.

Els motius pels quals un servei pot ser becat (al 100% o parcialment) són:

- Beca del consell comarcal
- Beca de l'ajuntament
- Altres

Els motius pels quals un servei pot ser gratuït són:

- Qüestions geogràfiques
- Altres

| Serveis del centre 📥            |  |  |  |  |  |
|---------------------------------|--|--|--|--|--|
| Menjador Dieta                  |  |  |  |  |  |
| Pagament Motiu Mode de pagament |  |  |  |  |  |
| Transport                       |  |  |  |  |  |
| Pagament Motiu Mode de pagament |  |  |  |  |  |
| Acollida matinal                |  |  |  |  |  |
| 🧾 Acollida vespertina           |  |  |  |  |  |
| Acollida al migdia              |  |  |  |  |  |
|                                 |  |  |  |  |  |

Serveis del centre

A l'apartat corresponent als diferents serveis d'acollida que el centre pot oferir, s'han afegit els xecs necessaris per indicar els dies de la setmana que l'alumne utilitza el servei seleccionat.

Dades acadèmiques

En aquesta secció es recullen les següents dades:

**Curs escolar, pla d'estudis i nivell**: mostren les dades que provenen del MAV. No són editables ja que l'alumne ha estat assignat al centre en funció de les vacants de que disposés el centre.

Religió: mostra la religió que l'alumne va sol·licitar en fer la preinscripció.

**Religió cursada**: mostra la religió que l'alumne cursarà. S'assigna automàticament en funció de la seva sol·licitud i l'oferta del centre, definida a la planificació del curs.

**Primera i segona llengua estrangera**: mostra les llengües estrangeres que l'alumne cursarà. S'assignen automàticament, si és el cas, en funció de la seva sol·licitud i l'oferta del centre, definida a la planificació del curs.

**Repetidor**: mostra si l'alumne serà repetidor del nivell a què es matricula.

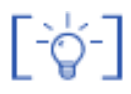

Malgrat que les dades de religió cursada, primera i segona llengua estrangera i últim curs, s'emplenen automàticament, els camps són editables i, per tant, es pot modificar el seu valor.

**Situacions específiques**: en aquest apartat es recullen les circumstàncies per les quals un alumne pot no ocupar plaça en el centre.

Les situacions possibles són:

- Alumne amb escolarització compartida amb un altre centre docent
- Alumne d'aula hospitalària
- Alumne d'escolarització domiciliària

| niven            |
|------------------|
| Sisè curs        |
|                  |
|                  |
|                  |
|                  |
|                  |
| No ocupa plar    |
| 📕 📕 No ocupa pla |
|                  |

Si es tracta d'un alumne amb escolarització compartida serà necessari indicar les dades següents:

- Codi del centre amb el que es comparteix l'escolaritat de l'alumne
- Nom del centre amb el que es comparteix l'escolaritat de l'alumne
- Municipi del centre amb el que es comparteix l'escolaritat de l'alumne

Aquestes tres dades s'emplenen a través del cercador de centres

| Codi (*)             |   |  |
|----------------------|---|--|
| Nom (*)              |   |  |
| Municipi             |   |  |
| Percentatge de temps | % |  |
| Data de resolució    |   |  |

Dades d'escolaritat compartida

- **Percentatge de temps**: cal indicar el percentatge de temps setmanal que l'alumne resta escolaritzat en aquest centre.
- Data de la resolució: cal indicar la data de resolució de l'escolaritat compartida de l'alumne.

Si, efectivament, l'alumne no ocupa plaça al centre, caldrà marcar el xec corresponent.

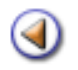

Pràctica (1) (2) (3) (4)

### Alguns aspectes a tenir en compte

[-ˈˈˈ

Clicant als enllaços de la part superior esquerra de la pantalla de matrícula s'accedeix directament a la secció seleccionada. Clicant a la icona aque hi ha al costat del nom de cada secció, es retorna automàticament a la part superior de la pantalla.

Es pot accedir a una finestra d'ajuda clicant al botó **Ajuda** que hi ha a la part inferior de la pantalla. En aquesta finestra es mostra la següent informació:

- [-ˈˈ
- o Relació de dades obligatòries per desar la matrícula
- o Relació de dades necessàries per validar la matrícula
- o Dades obligatòries depenents d'altres dades
- o Dades de localització en funció de la nacionalitat

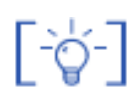

Els camps corresponents al document d'identitat de l'alumne, evidentment, no són obligatoris, però si s'introdueix el número de document és imprescindible indicar a quin tipus de document correspon.

[-ˈˈˈ

Els camps corresponents al document d'identitat dels tutors de l'alumne són obligatoris, tant el camp corresponent al número del document com al camp que indica el tipus de document.

A la secció **Altres contactes** es mostren tres contactes: telèfon, telèfon mòbil i adreça electrònica, però clicant la icona es poden afegir tants contactes com sigui necessari.

| _ |        |   |
|---|--------|---|
|   | Ъ      |   |
|   | U      |   |
|   | $\sim$ | _ |

-ď-

Matricular un exalumne

Si es matricula un **exalumne**, cal cercar la seva fitxa a l'històric del centre clicant el botó **Cerca alumne**, llavors es mostra la pantalla de cerca amb el nom i cognoms de l'alumne que es vol matricular.

Clicant al botó **Cerca** es presentarà la relació de tots els alumnes de l'històric que compleixin les condicions de cerca.

Clicant la icona 🔌 es recuperaran totes les dades de l'alumne del seu expedient.

Caldrà fer les actualitzacions necessàries en la pantalla de matrícula.

Matricular el germà d'un alumne

En aquest cas el tutor de l'alumne ja consta com a tutor d'un altre alumne del centre, cal **vincular**lo al formalitzar la matrícula.

Per a fer-ho cal clicar la icona 🤽. Es mostrarà la pantalla de cerca per localitzar un tutor existent.

Els tutors d'un alumne es vinculen separadament, és a dir la vinculació del primer tutor no implica la vinculació del segon tutor. Caldrà repetir el procés de vinculació pel segon tutor si és necessari.